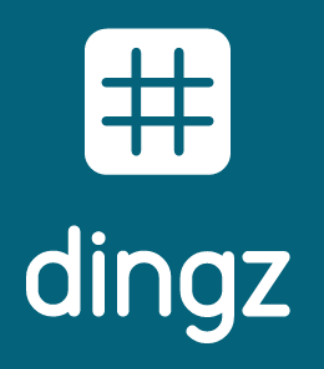

Konfiguration Thermostat

#### Konfiguration Thermostat

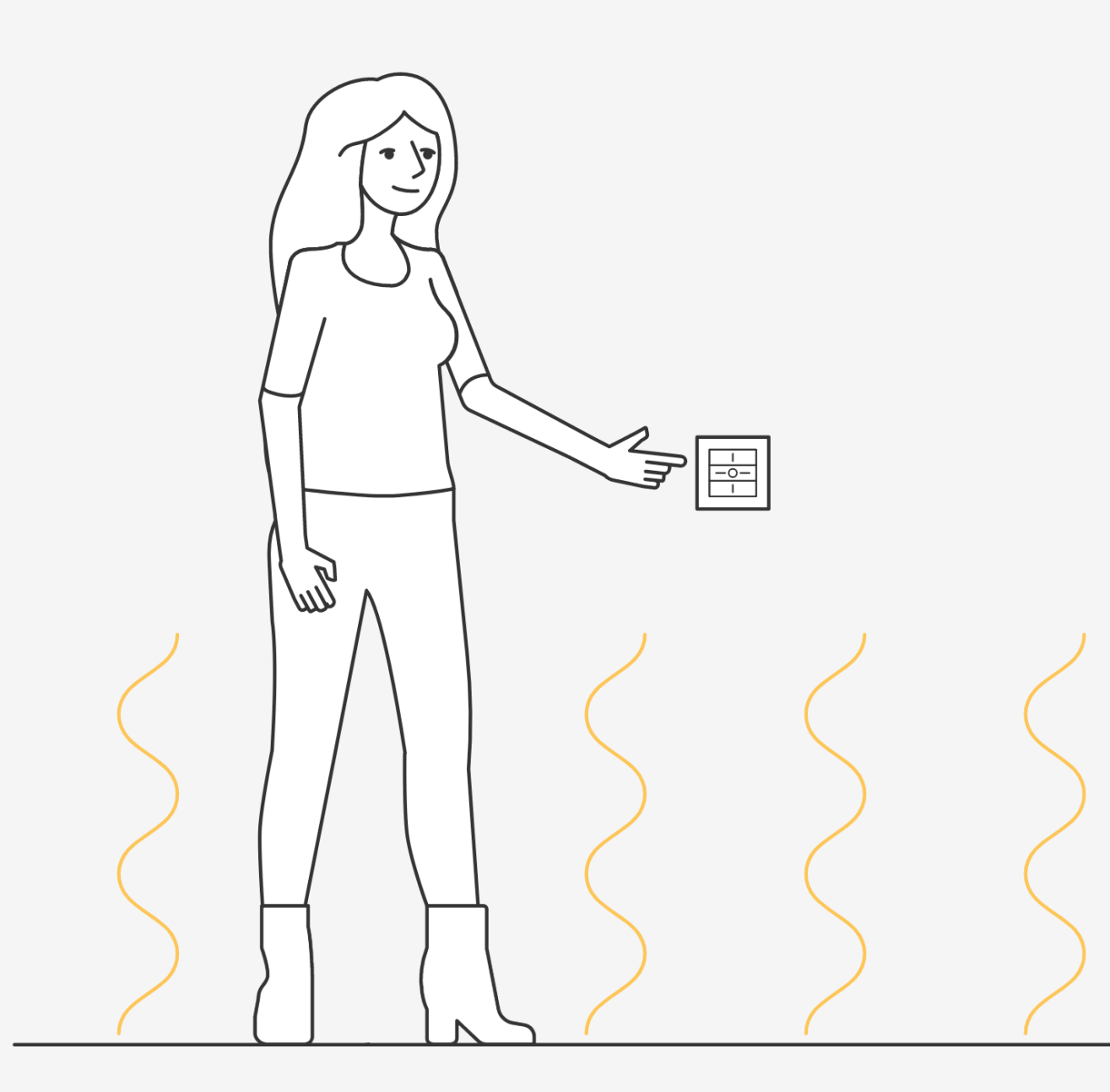

## Einleitung

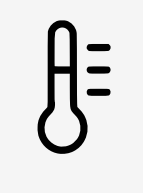

dingz regelt die Raumtemperatur für Kühlen und Heizen

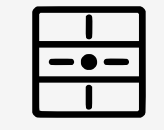

Der Thermostat muss über das Webinterface aktiviert und kalibriert werden. Es ist dann möglich, die Solltemperatur ohne App mit den Drucktasten zu ändern.

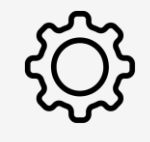

Der dingz Thermostat funktioniert genau wie ein handelsübliches Standardmodell mit Bimetall.

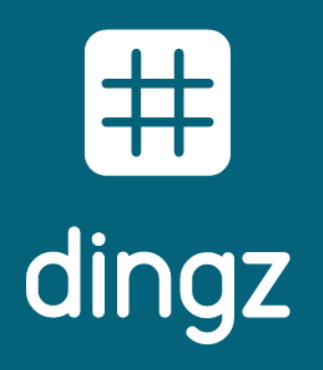

Konfiguration Thermostat

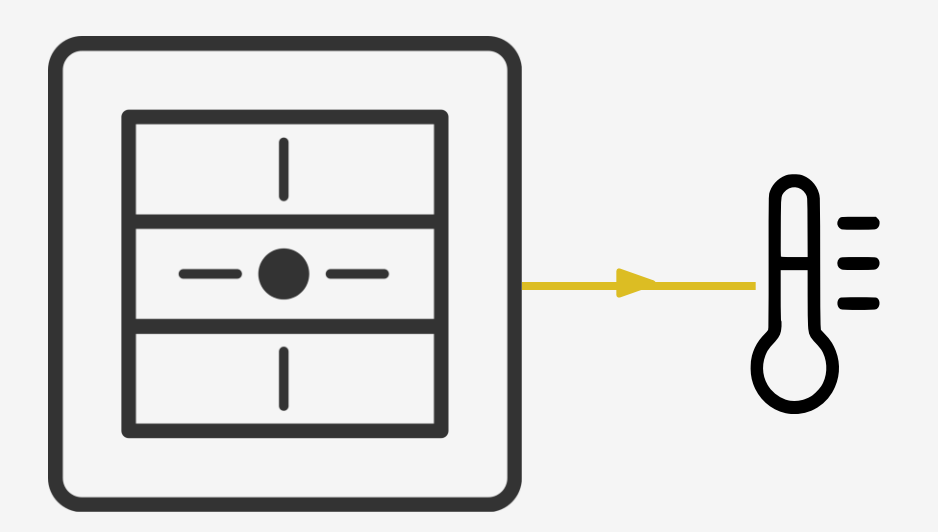

Die Thermostatfunktion kann mit jedem dingz oder dingz plus realisiert werden.

-1Anschluss für Thermostat

## Installation

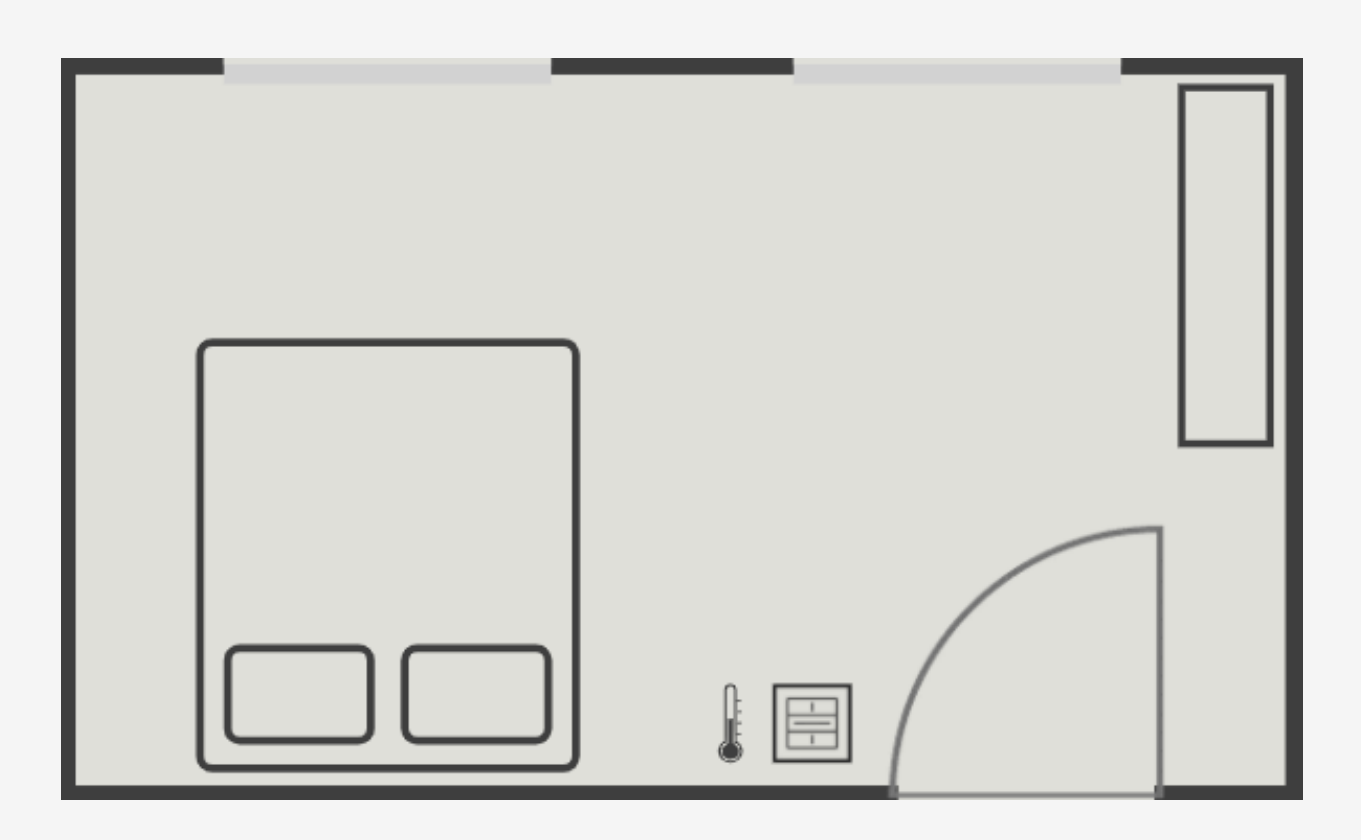

Beispiel in einem Schlafzimmer, in dem die Temperatur der Fussbodenheizung für Kühlen und Heizen geregelt wird.

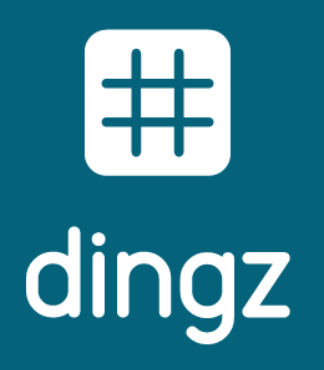

Konfiguration Thermostat

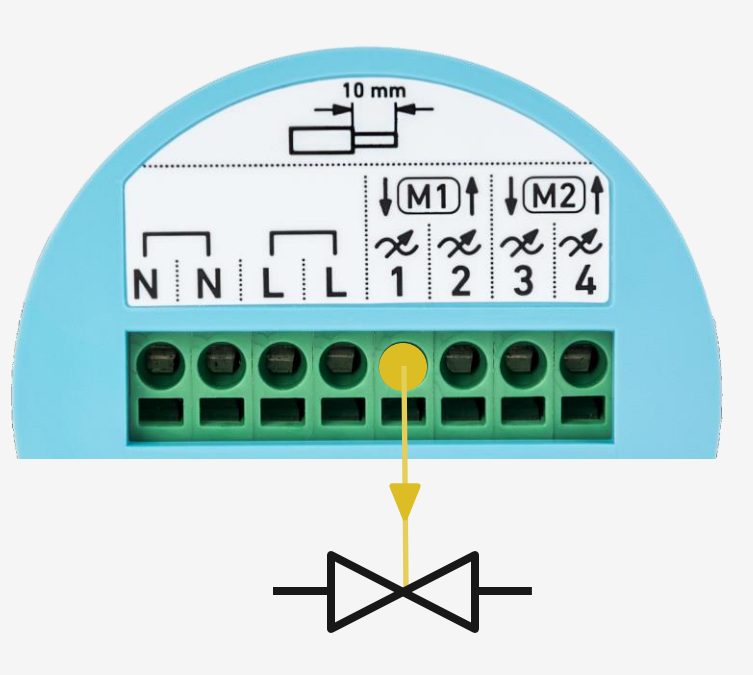

Der Anschluss an das Stromnetz und der einzelnen Komponenten erfolgt auf dem Klemmenblock der dingz Base.

Wahlweise Anschluss des Ventils auf Ausgang 1-4.

## Elektrischer Anschluss

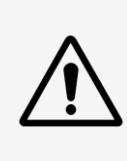

Bitte die wichtigen Hinweise im Installations-Manual sorgfältig durchlesen, bevor mit dem Einbau der dingz begonnen wird.

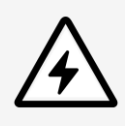

Die dingz base darf nur von qualifiziertem Personal an das elektrische Hausinstallationsnetz (230V~) angeschlossen oder von diesem getrennt werden. Lebensgefahr!

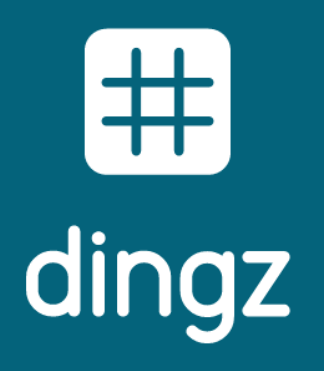

Konfiguration Thermostat

#### Konfiguration Ausgang für Ventil für Heizen und Kühlen:

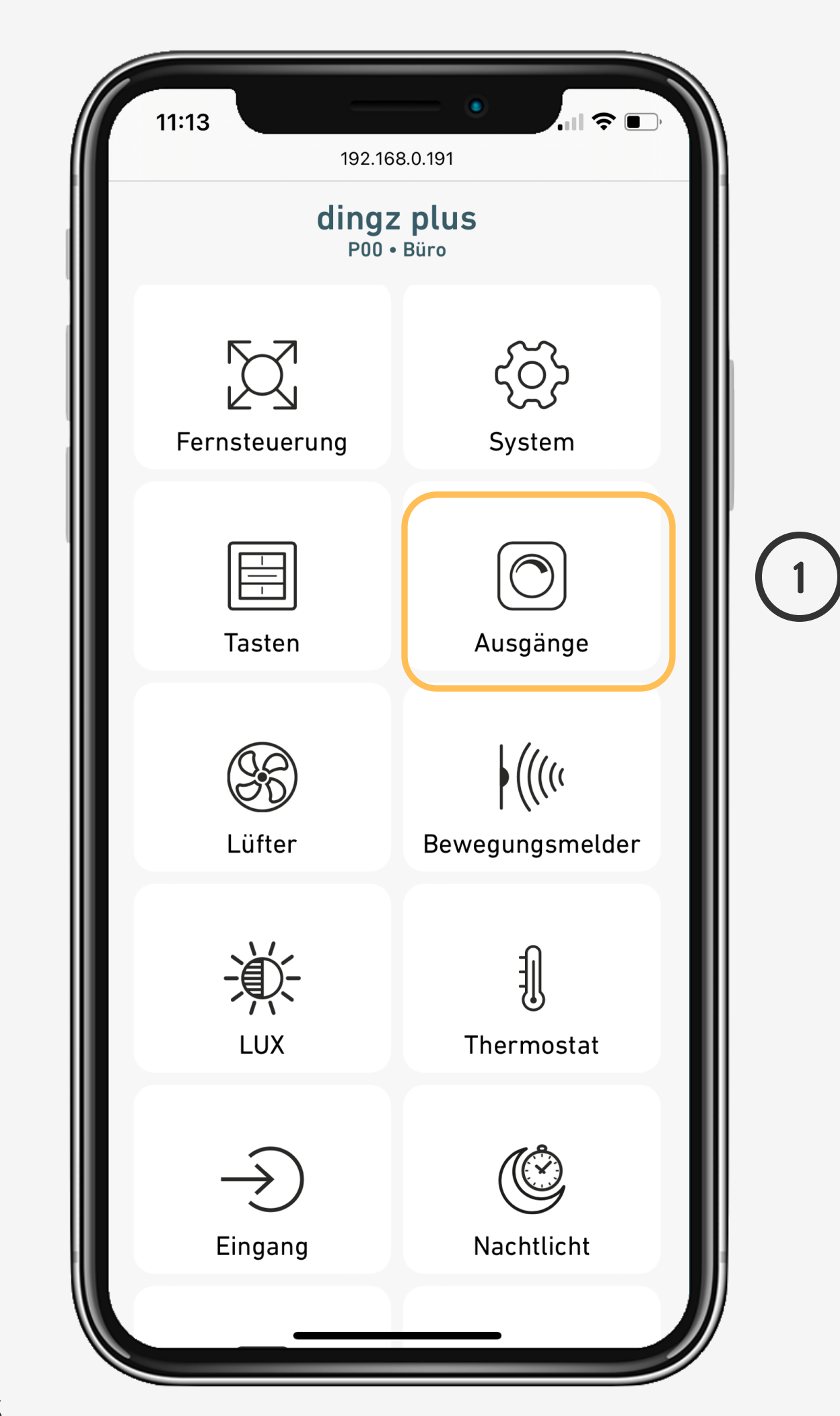

Juni 2025

# Ausgang für Heizventil

Ausgang kann Heizen, Kühlen oder beides. Die Umschaltung erfolgt entweder manuell oder automatisch über einen Kontakt auf einen dingz-Schalter

4

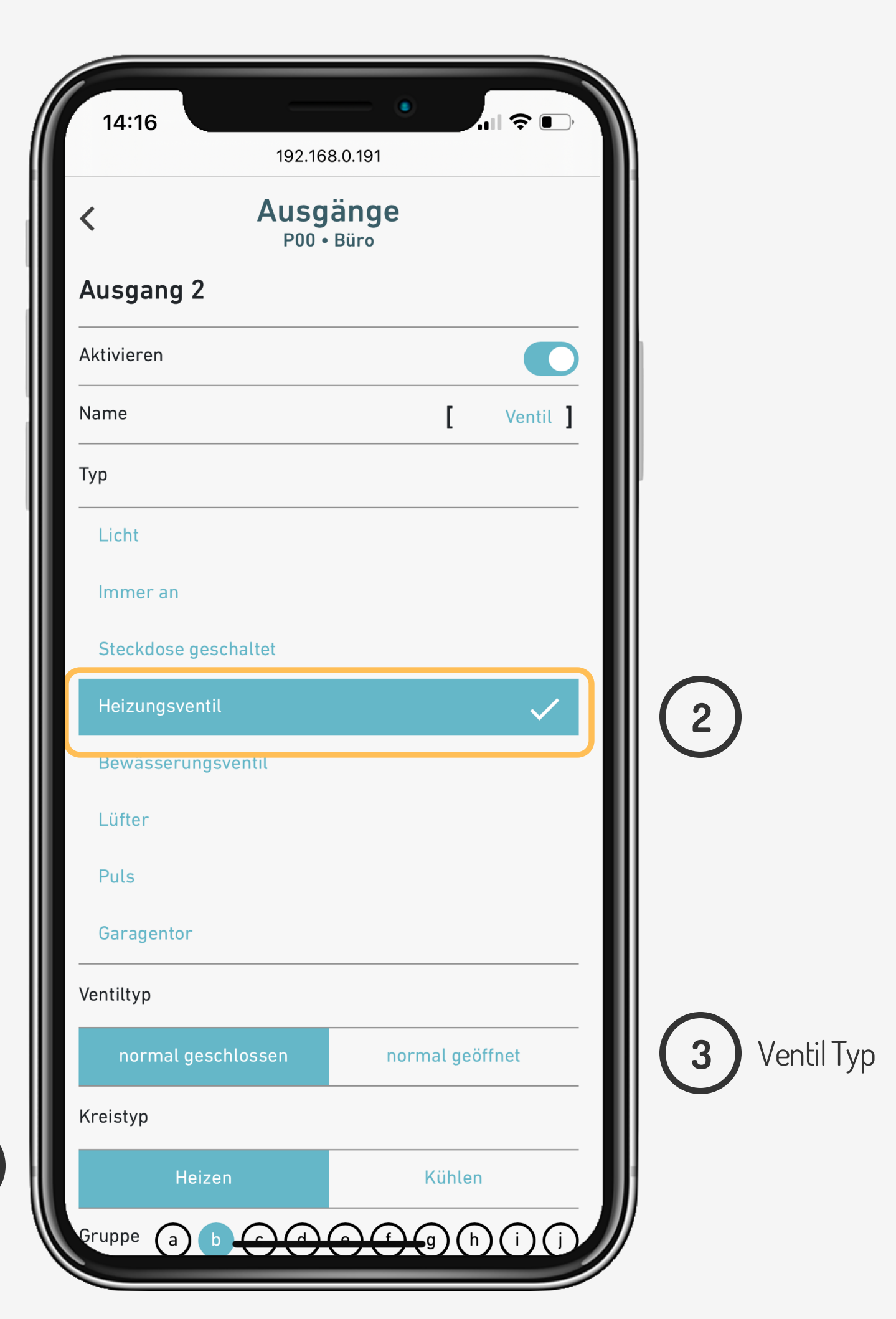

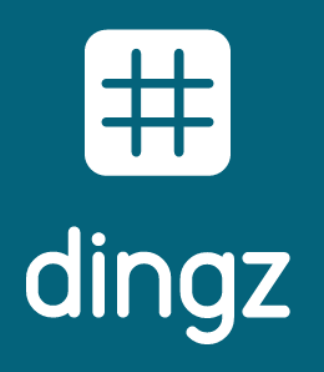

Konfiguration Thermostat

#### Konfiguration Ausgang für Ventil für Heizen und Kühlen:

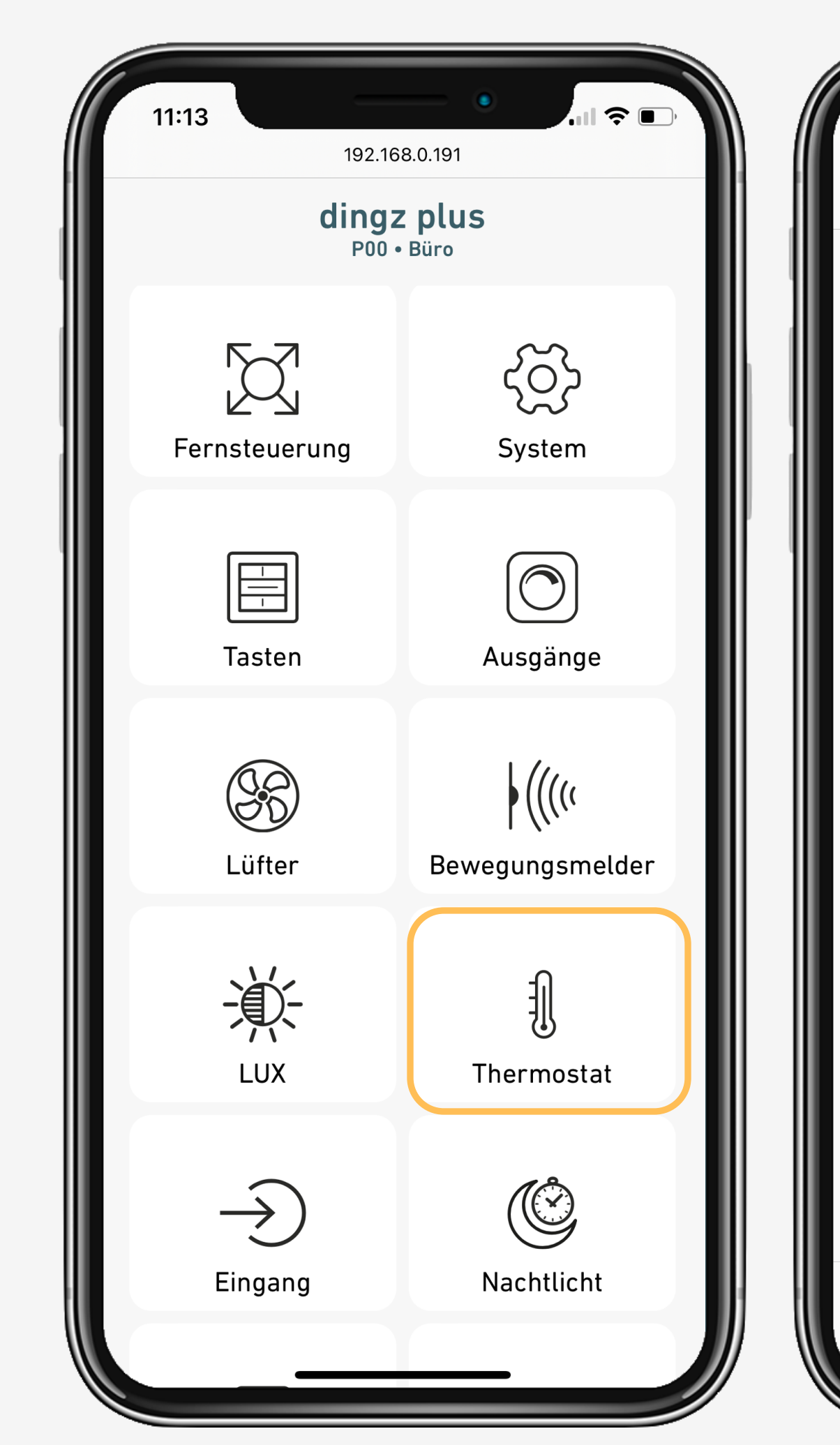

Juni 2025

## Thermostat

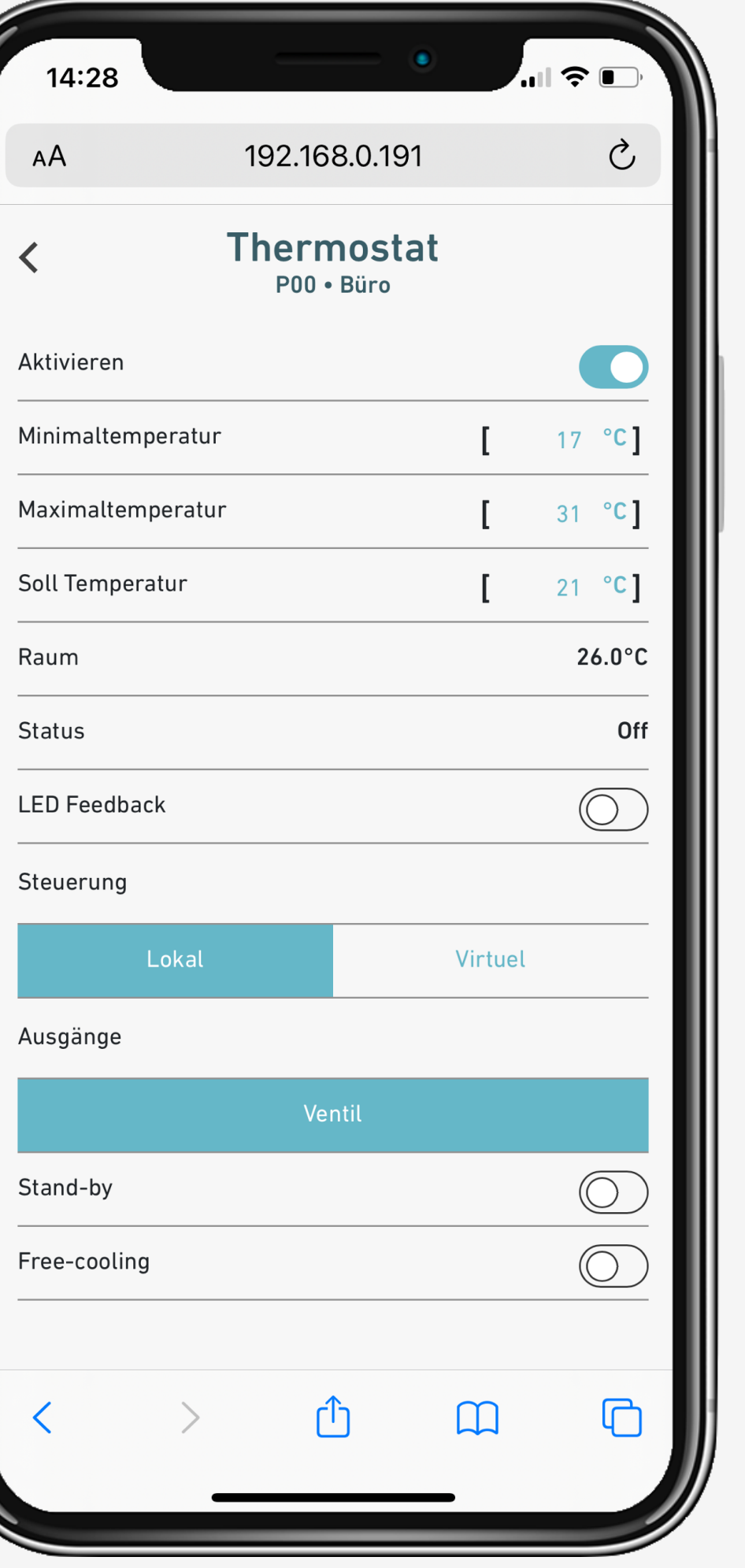

5 Thermostat aktivieren und Bereiche festlegen.

> Thermostat kann Ventile entweder lokal oder virtuell über Wifi steuern.

#### Stand-by

6

7

Thermostat vorübergehend deaktiviert.

#### Free-cooling

Thermostat kann zwischen Heizen und Kühlen wechseln. Die Umschaltung erfolgt manuell oder über eine Automatische Umschaltung.

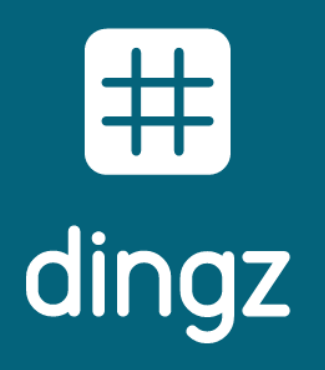

Konfiguration Thermostat

#### Konfiguration Gruppe für Ventil für Heizen und Kühlen über Wifi:

| P00 • Büro   Immer an   Steckdose geschaltet   Heizungsventil   Ewässerungsventil   Lüfter   Puls   Garagentor   entiltyp   normal geschlossen   normal geschlossen   normal geschlossen   Puis   Garagentor   entiltyp   1   Market (Market (Marke                                                                                                    | Au                   | isgänge                                 |
|----------------------------------------------------------------------------------------------------|----------------------|-----------------------------------------|
| Steckdose geschaltet Heizungsventil Bewässerungsventil Lüfter Puls Garagentor entiltyp normal geschlossen normal geöffnet reistyp Heizen Kühlen Cuppe a b c d b c d e f b c d e f b c d e f c d e f c f e f e f e f e f e f e f e f e f                                                                                                    | F<br>Immer an        | 200 • Büro                              |
| Heizungsventil   Bewässerungsventil   Lüfter   Puls   Garagentor   entiltyp   normal geschlossen   normal geschlossen   reistyp   Heizen   Kühlen   'uppe   a   b   c   d)   e)   (a)   (b)   (c)   (c)    (c)                                                                                                    | Steckdose geschaltet |                                         |
| Bewässerungsventil<br>Lüfter<br>Puls<br>Garagentor<br>Intiltyp<br>normal geschlossen normal geöffnet<br>reistyp<br>Heizen Kühlen<br>Tuppe (a) (b) (c) (d) (e) (f) (g) (h) (i) (f) (g) (h) (i) (f) (g) (h) (g) (g) (g) (g) (g) (g) (g) (g) (g) (g                                                                                                    | Heizungsventil       |                                         |
| Lüfter<br>Puls<br>Garagentor<br>ntiltyp<br>normal geschlossen normal geöffnet<br>eistyp<br>Heizen Kühlen<br>uppe (a) (b) (c) (d) (e) (f) (g) (h) (i) (<br>(k) (1) (m) (h) (c) (p) (g) (r) (s) (c)<br>(u) (v) (v) (x) (y) (c)<br>(D) Feedback                                                                                                    | Bowässorungsvontil   | ► • • • • • • • • • • • • • • • • • • • |
| Lufter<br>Puls<br>Garagentor<br>ntiltyp<br>normal geschlossen normal geöffnet<br>eistyp<br>Heizen Kühlen<br>uppe (a) (b) (c) (d) (e) (f) (g) (h) (i) (<br>(k) (1) (m) (n) (o) (p) (q) (r) (s) (<br>(u) (v) (w) (x) (y) (s) (c) (c) (c) (c) (c) (c) (c) (c) (c) (c                                                                                                    |                      |                                         |
| Puls<br>Garagentor<br>ntiltyp<br>normal geschlossen normal geöffnet<br>eistyp<br>Heizen Kühlen<br>uppe (a) (b) (c) (d) (e) (f) (g) (h) (i) (<br>(k) (l) (m) (h) (o) (P) (g) (h) (i) (<br>(k) (l) (m) (h) (o) (P) (g) (h) (i) (<br>(k) (l) (m) (h) (o) (P) (g) (h) (i) (<br>(k) (l) (m) (h) (o) (P) (g) (h) (i) (<br>(k) (l) (m) (h) (o) (P) (g) (h) (i) (<br>(k) (l) (m) (h) (o) (P) (g) (h) (i) (<br>(k) (l) (m) (h) (o) (P) (g) (h) (i) (<br>(k) (l) (m) (h) (o) (P) (g) (h) (i) (<br>(k) (l) (m) (h) (o) (P) (g) (h) (i) (<br>(k) (l) (m) (h) (o) (P) (g) (h) (i) (<br>(k) (l) (m) (h) (o) (P) (g) (h) (i) (<br>(k) (l) (m) (h) (o) (P) (g) (h) (i) (g) (h) (i) (i) (g) (h) (i) (g) (h) (i) (g) (h) (i) (i) (g) (h) (i) (g) (h) (i) (i) (i) (i) (i) (i) (i) (i) (i) (i                                                                                                    | Lufter               |                                         |
| Garagentor   ntiltyp   normal geschlossen   normal geöffnet   eistyp   Heizen   Kühlen   uppe   a   b   c   d   e   f   g   h   i   i   i   i   i   i   i   i   i   i   i   i   i   i   i   i   i   i   i   i   i   i   i   i   i   i   i   i   i   i   i   i   i   i   i   i   i   i   i   i   i   i   i   i   i   i   i   i   i   i   i   i   i   i   i   i   i   i   i   i   i   i   i   i   i   i   i   i   i   i   i   i   i   i <t< td=""><td>Puls</td><td></td></t<>                                                                                                    | Puls                 |                                         |
| normal geschlossen normal geöffnet<br>eistyp<br>Heizen Kühlen<br>uppe (a) (b) (c) (d) (e) (f) (g) (h) (i) (<br>(k) (1) (m) (n) (o) (P) (g) (r) (s) (<br>(u) (V) (W) (X) (Y) (r) (s) (r) (s) (                                                                                                    | Garagentor           |                                         |
| normal geschlossen normal geöffnet<br>eistyp<br>Heizen Kühlen<br>uppe (a) (b) (c) (d) (e) (f) (g) (h) (i) (<br>(k) (1) (m) (n) (o) (P) (g) (r) (s) (c)<br>(i) (V) (W) (x) (Y) (c)<br>D Feedback                                                                                                    | ntiltyp              |                                         |
| Heizen Kühlen<br>Uppe (a) (b) (c) (d) (e) (f) (g) (h) (i) (<br>(k) (1) (m) (n) (c) (p) (g) (r) (s) (c)<br>(u) (v) (w) (x) (y) (c)<br>D Feedback                                                                                                    | normal geschlossen   | normal geöffnet                         |
| Heizen Kühlen<br>uppe (a) (b) (c) (d) (e) (f) (g) (h) (i) (f) (g) (h) (i) (f) (g) (h) (i) (f) (g) (h) (f) (g) (h) (f) (g) (h) (h) (h) (h) (h) (h) (h) (h) (h) (h                                                                                                    | eistyp               |                                         |
| uppe (a) (b) (c) (d) (e) (f) (g) (h) (i) (k) (k) (m) (n) (o) (p) (q) (r) (s) (k) (k) (m) (n) (o) (p) (q) (r) (s) (k) (k) (k) (k) (k) (k) (k) (k) (k) (k                                                                                                    | Heizen               | Kühlen                                  |
| $\begin{bmatrix} \mathbf{k} \\ \mathbf{k} \\ \mathbf{k} $ | uppe (a) b (c) (     | d(e)(f)(g)(h)(i)                        |
| UVWXY<br>D Feedback                                                                                                    |                      |                                         |
| D Feedback                                                                                                    |                      | U V W X V                               |
|                                                                                                    | D Feedback           |                                         |

## Thermostat virtuell über Wifi

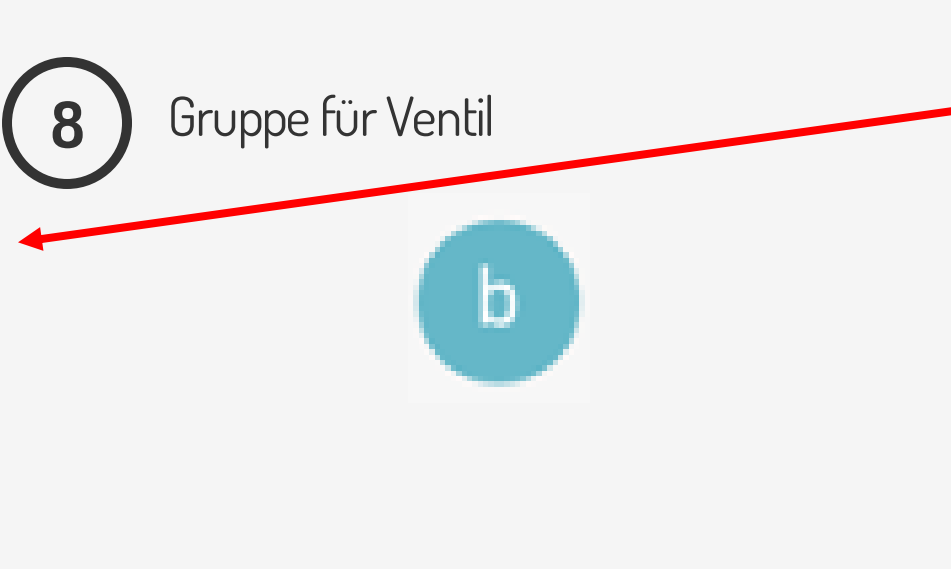

| 14:29                   |                    | •                                                                               | .ul 🔶                        |            |                |
|-------------------------|--------------------|---------------------------------------------------------------------------------|------------------------------|------------|----------------|
| AА                      | 192.168.0          | 0.191                                                                           |                              | S          |                |
| <                       | Thermo<br>P00 • Bi | ostat<br><sup>iro</sup>                                                         |                              |            |                |
| Aktivieren              |                    |                                                                                 |                              |            |                |
| Minimaltemperatu        | ır                 | [                                                                               | 17                           | °C]        |                |
| Maximaltemperatu        | ır                 | [                                                                               | 31                           | °C]        |                |
| Soll Temperatur         |                    | [                                                                               | 21                           | °C]        |                |
| Raum                    |                    |                                                                                 | 2                            | 6.0°C      |                |
| Status                  |                    |                                                                                 |                              | Off        |                |
| LED Feedback            |                    |                                                                                 | (                            | $\bigcirc$ | 9              |
| Steuerung               |                    |                                                                                 |                              |            |                |
| Lokal                   |                    | Virt                                                                            | uel                          |            | Gruppe fur Vei |
| Gruppe (a) b<br>(k) (l) |                    | ()<br>()<br>()<br>()<br>()<br>()<br>()<br>()<br>()<br>()<br>()<br>()<br>()<br>( | (h) (i<br>(r) (s)<br>(x) (y) |            |                |
| Stand-by                |                    |                                                                                 | ((                           | $\bigcirc$ |                |
| Free-cooling            |                    |                                                                                 | (                            | $\bigcirc$ |                |
| < >                     | Û                  | СС<br>СС                                                                        |                              | C          |                |

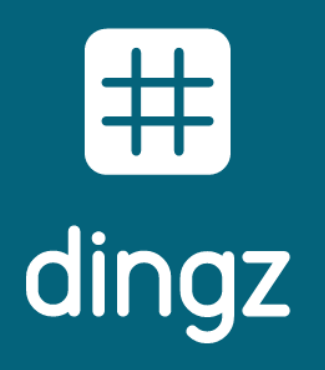

Konfiguration Thermostat

Konfiguration Ausgang für Ventil für Heizen und Kühlen:

| АА                 | 192.168.0.191         |      | S          |
|--------------------|-----------------------|------|------------|
| <                  | Eingang<br>P00 • Büro |      |            |
| Aktivieren         |                       |      | C          |
| Name               |                       | [    | ]          |
| Input Typ          |                       |      |            |
| Lichtschalter      | Bewegungsm            | Ko   | ntakt      |
| Kontakt Typ        |                       |      |            |
| Status             | Free-Cooling          | Gara | gentor     |
| Wiederholungszeit  | [ms]                  | [    | 60000      |
| Invertieren        |                       |      | $\bigcirc$ |
| Feedback Farbe     |                       |      |            |
| weiss              | rot grün              |      | blau       |
| Feedback Helligkei | t                     |      | 100%       |
|                    |                       |      |            |
|                    |                       |      |            |
|                    |                       |      |            |
|                    | <u>ط</u>              | m    | C          |

Juni 2025

# Konfiguration Freecooling

(10)

Typ Kontakt auf Freecooling. Kontakt kann zB. über einen potentialfreien Kontakt an den dingz Schalter geführt werden.

| 14:48                                                                         | 8.0.191                 |
|-------------------------------------------------------------------------------|-------------------------|
| K Ausg                                                                        | änge<br><sup>Büro</sup> |
| Immer an                                                                      |                         |
| Steckdose geschaltet                                                          |                         |
| Heizungsventil                                                                | $\checkmark$            |
| Bewässerungsventil                                                            |                         |
| Lüfter                                                                        |                         |
| Puls                                                                          |                         |
| Garagentor                                                                    |                         |
| /entiltyp                                                                     |                         |
| normal geschlossen                                                            | normal geöffnet         |
| Kreistyp                                                                      |                         |
| Heizen                                                                        | Kühlen                  |
| Gruppe (a) (b) (c) (d) (k) (l) (m) (n) (k) (k) (k) (k) (k) (k) (k) (k) (k) (k |                         |
|                                                                               |                         |
| ED Feedback                                                                   |                         |
| Ausgang 3                                                                     |                         |

11 Ausgang mit Ventil für für Heizen und Kühlen aktiviert sein.

Thermostat muss Free-Cooling erlauben

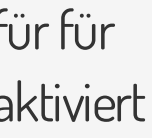

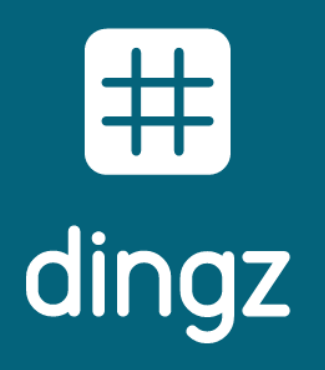

Konfiguration Thermostat Konfiguration Ausgang für Ventil für Heizen und Kühlen:

| 14:48          | _            | •                         | . II                             | ,                                      |
|----------------|--------------|---------------------------|----------------------------------|----------------------------------------|
| АА             | 192.16       | 8.0.191                   |                                  | Ç                                      |
| <              | Thern<br>P00 | nostat<br><sup>Büro</sup> | L                                | ,                                      |
| Maximaltempe   | ratur        |                           | [ 31                             | °C ]                                   |
| Soll Temperatu | ır           |                           | [ 21                             | °C ]                                   |
| Raum           |              |                           | 2                                | 6.0°C                                  |
| Status         |              |                           |                                  | Off                                    |
| LED Feedback   |              |                           | (                                | $\bigcirc$                             |
| Steuerung      |              |                           |                                  |                                        |
| Lo             | kal          | Vii                       | rtuel                            |                                        |
| Gruppe a       |              |                           | ) (h) (i<br>) (r) (s<br>) (X) (Y | ()<br>()<br>()<br>()<br>()<br>()<br>() |
| Stand-by       |              |                           | (                                | $\bigcirc$                             |
| Free-cooling   |              |                           |                                  |                                        |
| Zustand        |              |                           |                                  |                                        |
| Hei            | zen          | Kü                        | hlen                             |                                        |
|                | \            | <br>Γι Ο                  | $\cap$                           | R                                      |

Juni 2025

# Konfiguration Freecooling

12

Thermostat muss Free-Cooling erlauben.

In Nasszellen wir Freecooling üblicherweise nicht aktiviert.

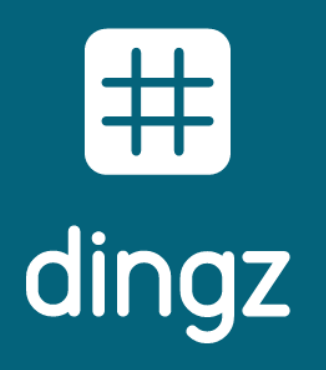

Konfiguration Thermostat

# Einstellung Thermostat über App

Der Thermostat ist jetzt sichtbar und die Solltemperatur kann über die App eingestellt werden, indem auf das Symbol **Thermostat** und dann auf die **Pfeile nach oben / unten** geklickt wird

| 1 | 5:00 🕇 |             | ۲  | "  ≎ [ |   |
|---|--------|-------------|----|--------|---|
|   |        | Büro<br>P00 |    | Ś      |   |
|   |        | Ausgän      | ge |        |   |
|   |        | Ausgang     | 0W | 100%   | • |
|   |        | Ausgang     | 0W | 100%   | • |
|   | J      | Thermostat  |    | 21°    |   |
|   |        |             |    |        | • |
|   |        |             |    |        | • |
|   |        |             |    |        |   |
|   |        |             |    |        |   |
|   |        | 0           |    |        |   |

Juni 2025

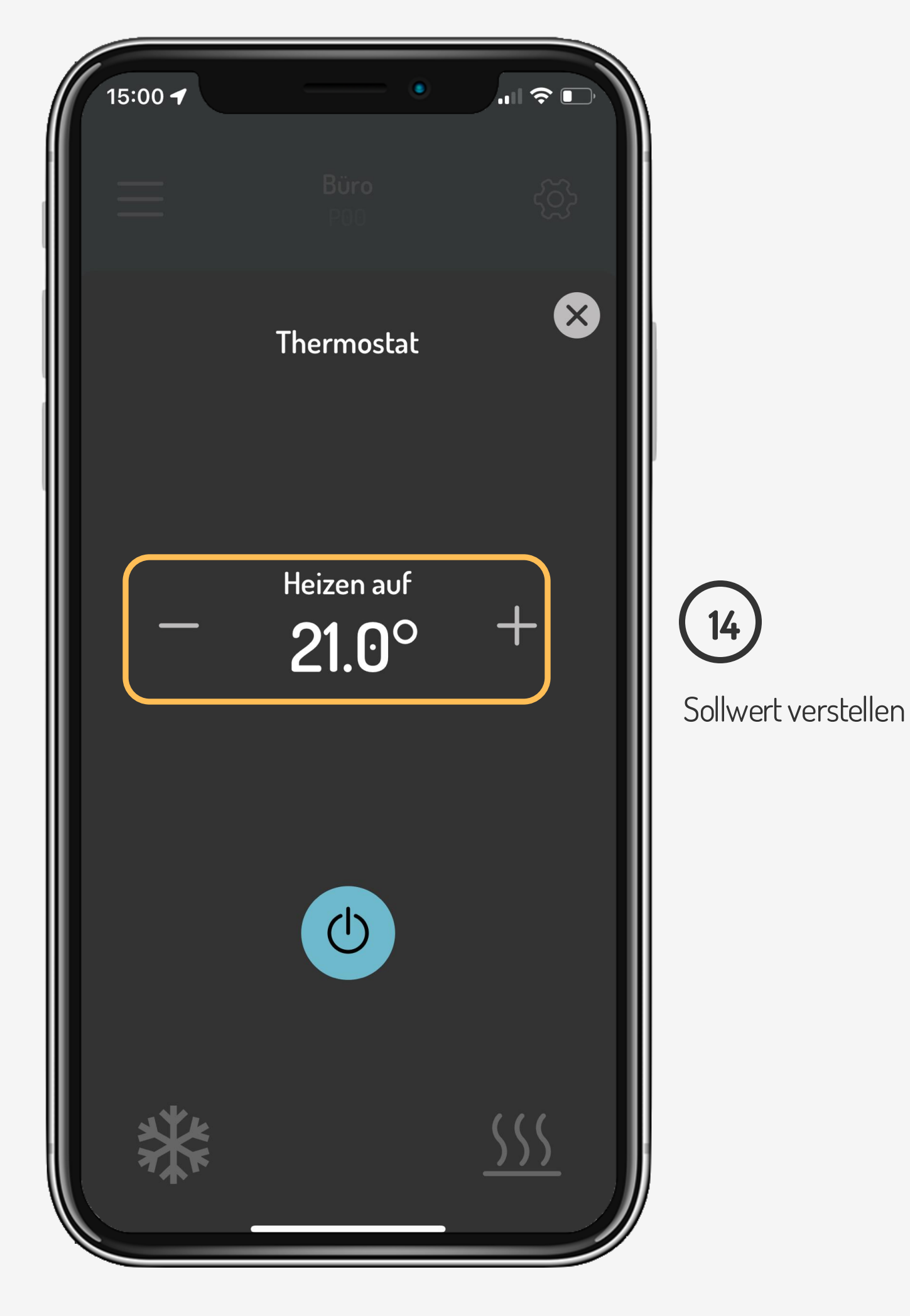

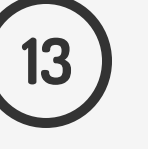

Anzeige Sollwert

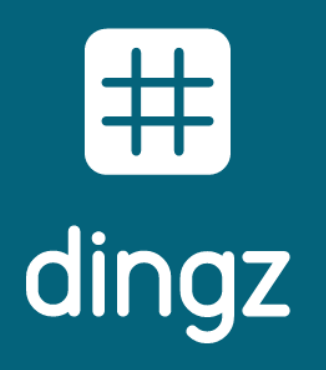

Konfiguration Thermostat

## Einstellung Thermostat auf Taste

Die Temperatur (Sollwert) kann auch ohne App über die Tasten eingestellt werden.

| 14:29          | •                    |            |
|----------------|----------------------|------------|
| АА             | 192.168.0.191        | S          |
| <              | Tasten<br>P00 • Büro |            |
| Taster 1       |                      |            |
| Name           |                      | [ ]        |
| Steuerung      |                      |            |
| Lokal          | Virtuel              | Thermostat |
| Taster 2       |                      |            |
| Steuerung      |                      |            |
| Lokal          | Virtuel              | Thermostat |
| Ausgänge       |                      |            |
| Ausgang        | 3                    | Ausgang 4  |
| Feedback Farbe |                      |            |
| weiss          | rot grün             | blau       |
| < >            | Û                    |            |

Um die aktuelle Temperatur anzuzeigen, klickt man auf die Thermostat-Schaltfläche. die LED zeigt in Blau oder Rot an, ob die Temperatur über oder unter 20° C liegt.

Beispiel: LED blinkt 2x Blau = 18°C / LED blinkt 3x Rot = 23°C / LED blinkt 1x Grün = 20°C

Um die Temperatur einzustellen, halte die Thermostat-Taste (orange) gedrückt und klicke auf die unteren Tasten (gelb), um die Temperatur zu erhöhen oder zu verringern

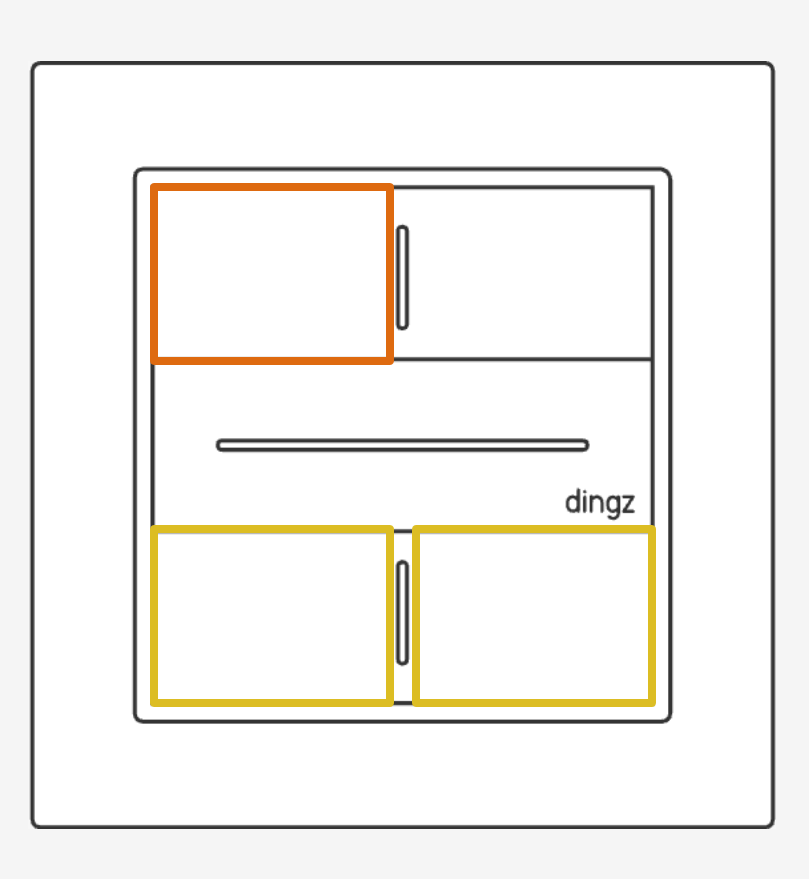

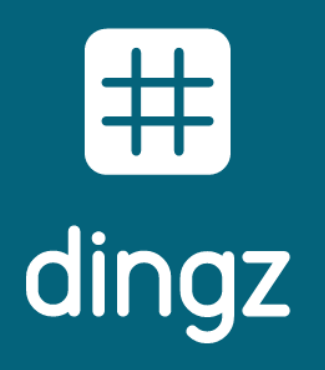

Konfiguration Thermostat

16

Die Kalibrierung erfolgt unter **« Sensoren »** indem die angezeigte Umgebungstemperatur durch Einstellen der Kompensation mit +/der gemessenen Raumtemperatur gleichgesetzt wird.

| 17:26<br>⊲ dingz | 192 168                | • •              | ul ? 🚱  |
|------------------|------------------------|------------------|---------|
|                  | 192.108                |                  |         |
| Fernste          | uerung                 | Syster           | n       |
| Tas              | ten                    | Dimme            | )<br>er |
| Bewegun          | <b>(((</b><br>gsmelder | Thermos          | stat    |
| Eing             | ang                    | Nachtlie         | cht     |
| Dier             | nste                   | ()<br>()<br>WiFi |         |
| Sens             | oren                   |                  |         |

Juni 2025

## Kalibrierung der Temperatur

Es wird empfohlen vor der Kalibrierung der Temperatur die interne LED und die Ausgänge auf der Base für 2-3 Std. nicht einzuschalten.

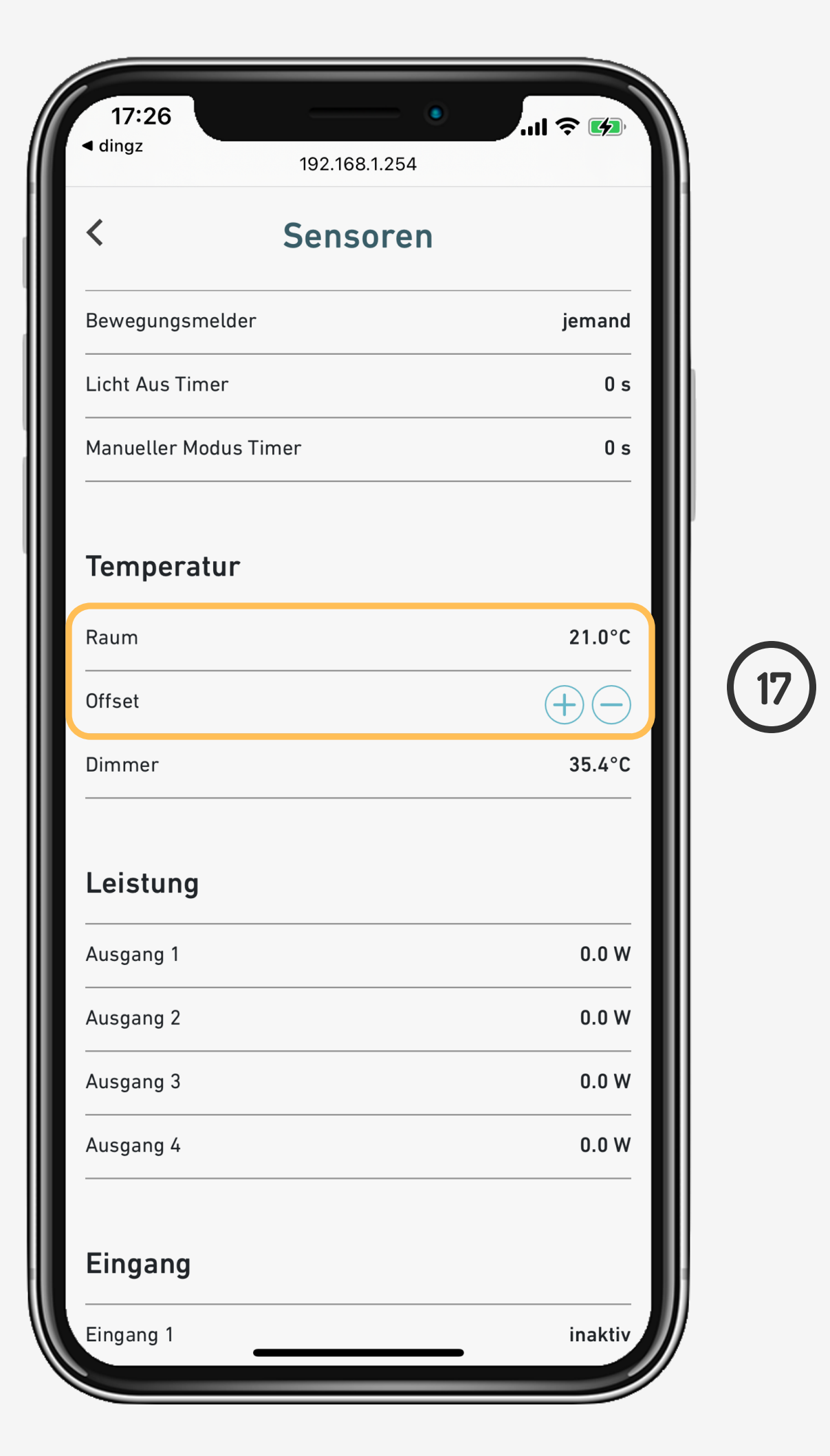